# MS104-FPGA/CⅢ FLASHROM の書き込み方法

3.1版 2023年10月02日

# 1. 概要

## 1.1 概要

本アプリケーションノートは MS104-FPGA/CIIIに搭載されている FLASHROM に USB-Blaster を使用してサンプル HDL プログラムを書き込む手順と、MS104-FPGA/CIIIに搭載されている FLASHROM にプログラムを書き込むためのファイル (POF)の出力方法 について解説します。

## 1.2 準備物

- MS104-FPGA/CIII
- ・PC(OS : WindowsXP/7/10、Quartus II 8.0 SP1 以降 インストール済)
- ・MS104-FPGA/CⅢのサンプルプログラム
- USB-Blaster
- •AC アダプタ等の電源

# 1.3 FLASHROM の書き込みの流れ

<STEP1>

搭載されている FLASHROM にプログラムを書き込むにはまず、FPGA が FLASHROM を認識するためのプログラム、パラレルフ ラッシュローダ (PFL)\*1を FPGA にダウンロードする必要があります。PFL は JTAG 経由で FPGA にダウンロードします。PFL は MS104-FPGA/CIIIのサンプルプログラムに収録されております。

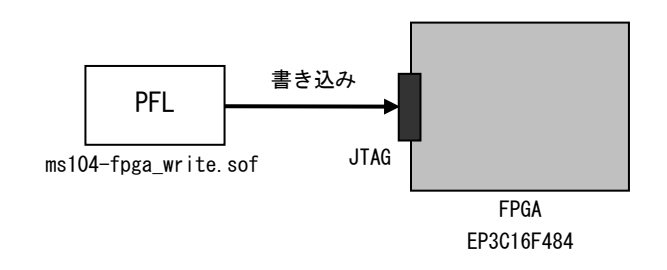

## Fig 1-1 PFL のダウンロード

\*1 パラレルフラッシュローダ(PFL)について

PFL は FLASHROM などの JTAG ポートを持たないデバイスに対して、FPGA の JTAG ポートを経由して FLASHROM にプログラム を書き込むための機能です。詳細は Cyclone IIIデバイスハンドブックを参照してください。

#### <STEP2>

PFL が FPGA にダウンロードされている状態で、次に目的のコンフィギュレーションプログラムを FLASHROM に書き込みます。 コンフィギュレーションプログラムは FPGA の JTAG を経由して FLASHROM に書き込みます。

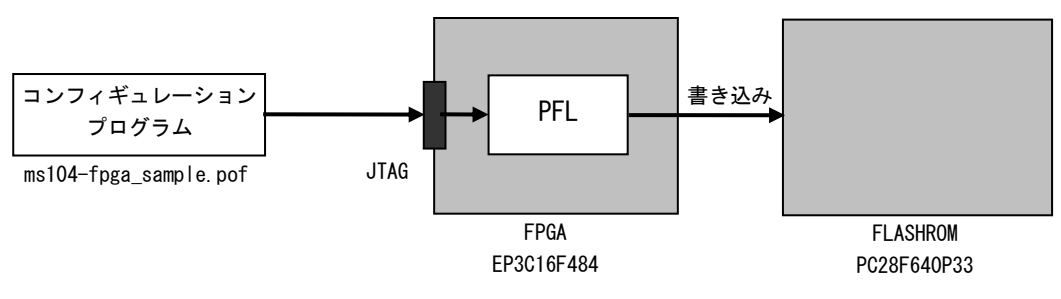

Fig 1-2 コンフィギュレーションプログラムの書き込み

<STEP3>

コンフィギュレーションプログラムが FLASHROM に書き込まれた後、電源を再投入するか、リコンフィギュレーションをすると、FPGA に書き込まれていた PFL が消去され、FLASHROM からコンフィギュレーションを開始します。

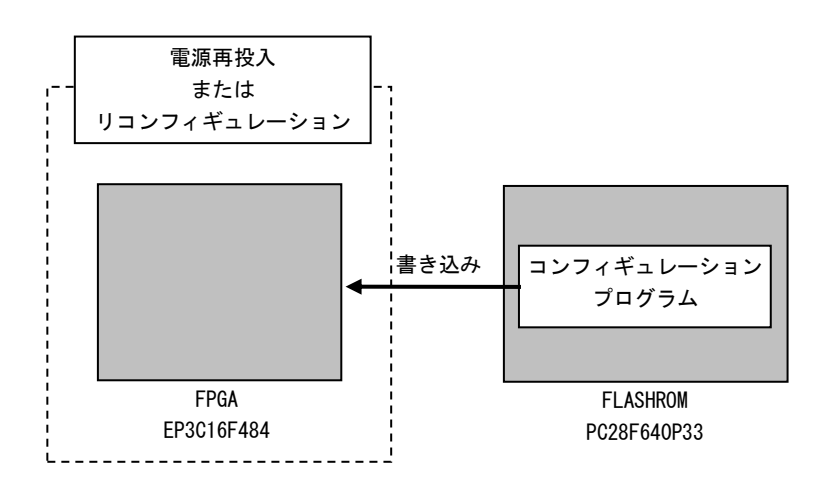

Fig 1-3 FLASHROM からのコンフィギュレーション

# 2. 書き込み手順

MS104-FPGA/CⅢに搭載されている FLASHROM の書き込み手順を以下に示します。ここでは MS104-FPGA/CⅢ単体での FLASHROM の 書き込み手順を紹介します。書き込みを開始する前に MS104-FPGA/CⅢの設定を出荷時状態としてください。

<STEP1> FPGAに PFL を書き込む

#### ①接続

MS104-FPGA/CⅢ、USB-Blaster、PCを以下のように接続してください。

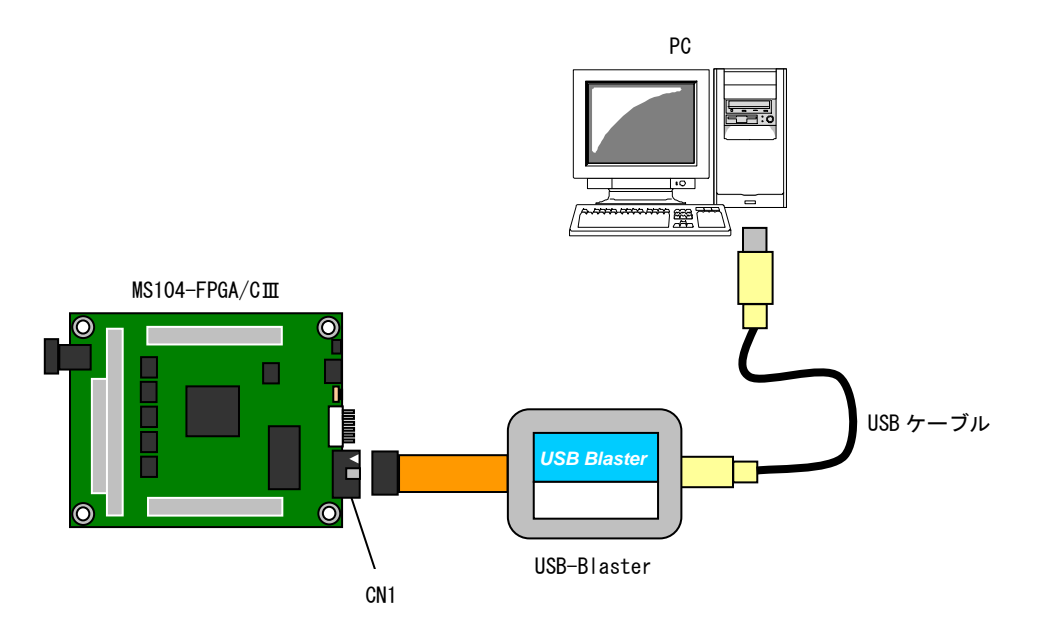

Fig 2-1 MS104-FPGA/C皿、USB-Blaster、PCの接続

#### ②QuartusⅡの起動

QuartusⅡを起動し、[Tools]-[Programmer]または[Programmer]アイコンから Programmer を起動します。

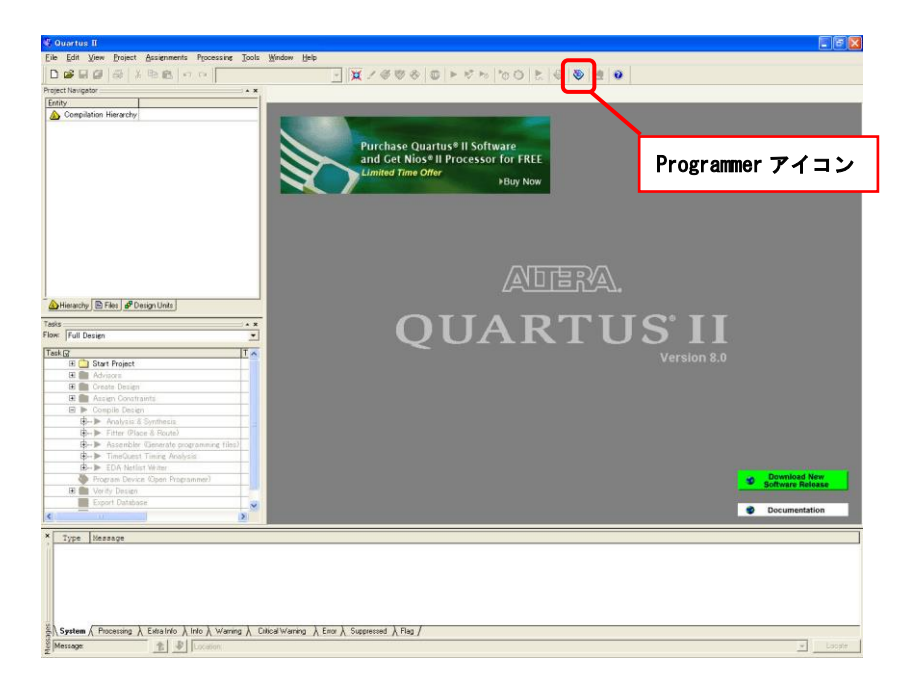

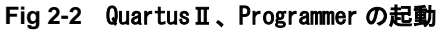

## ③電源の投入

MS104-FPGA/CⅢの電源を投入します。

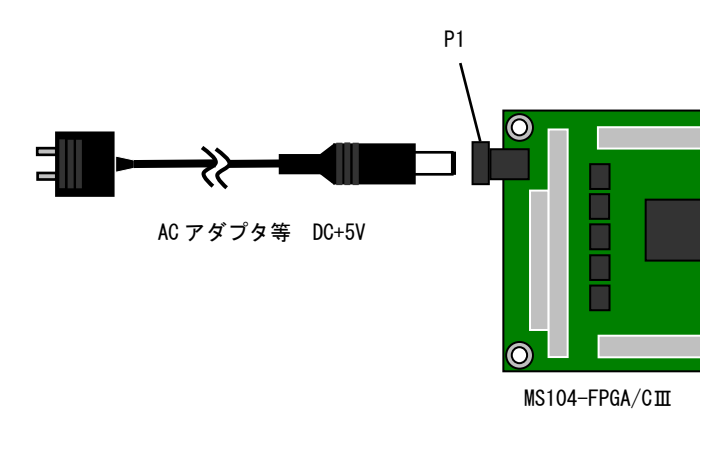

## Fig 2-3 電源の投入

#### ④ハードウェアのセットアップ

[Programmer の Mode:]を「JTAG」に設定します。[Hardware Setup]をクリックするとハードウェアセットアップウインドウが表示されます。[Currently selected hardware:]から「USB-Blaster[USB-0]」を選択してください。

| 🗳 Quartus II -     | [Chain1.cdf]                       |                          |                  |                  |                       |           |                 |              |           |         |
|--------------------|------------------------------------|--------------------------|------------------|------------------|-----------------------|-----------|-----------------|--------------|-----------|---------|
| Eile Edit Proce    | ssing <u>T</u> ools <u>W</u> indow |                          |                  |                  |                       |           |                 |              |           |         |
| 🔔 Hardware Setup   | D USB-Blaster (USB-0)              |                          |                  |                  | Mode                  | e: JTAG   |                 | *            | Progress: | 0%      |
| Enable real-time   | SP to allow background prog        | ramming (for MAX II devi | ces)             | -                |                       |           |                 |              |           | 1       |
| Mu Start           | File                               | Device                   | Checksum         | Usercode         | Program/<br>Configure | Verify    | Blank-<br>Check | Examine      | Bit Erase | CLAMP   |
| 🛍 Stop             |                                    |                          |                  |                  |                       |           |                 |              |           |         |
| Auto Detect        |                                    |                          |                  |                  |                       |           |                 |              | -         |         |
| X Delete           | Hardware                           | Setup                    |                  |                  |                       |           |                 |              |           |         |
| Add File           | Hardware                           | Settings JTAG Sett       | ines             |                  |                       |           |                 |              |           |         |
| Change Ele         | Select a                           | programming hardware     | setup to use whe | en programming o | evices. This pr       | ogramming | hardware :      | setup applie | s         |         |
| Ch Chun Do         | Currently                          | re conerit programmer w  | uco pie          | Are BICD OI      |                       |           |                 |              | ī         |         |
| contention.        | - Ausia                            | ble kardware items       | No Hard          | ster (USB-U)     |                       |           |                 |              |           |         |
| Add Device         | Har                                | dware                    | USB-Bla          | ster [USB-0]     |                       |           | Addition        | NGI CALL     |           |         |
| 1 Up               | USE                                | I-Blaster                | Local            | U                | SB-0                  | F         | Remove Ha       | ardware      |           |         |
| Down               |                                    |                          |                  |                  |                       |           |                 |              |           |         |
|                    |                                    |                          |                  |                  |                       |           |                 |              |           |         |
|                    |                                    |                          |                  |                  |                       |           |                 |              |           |         |
|                    |                                    |                          |                  |                  |                       |           |                 |              | 1         |         |
|                    |                                    |                          |                  |                  |                       |           |                 | Close        |           |         |
|                    |                                    |                          |                  |                  |                       |           |                 |              |           |         |
|                    |                                    |                          |                  |                  |                       |           |                 |              |           |         |
|                    |                                    |                          |                  |                  |                       |           |                 |              |           |         |
|                    |                                    |                          |                  |                  |                       |           |                 |              |           |         |
|                    |                                    |                          |                  |                  |                       |           |                 |              |           |         |
|                    |                                    |                          |                  |                  |                       |           |                 |              |           |         |
| For Help, press F1 |                                    |                          |                  |                  |                       |           |                 |              |           | CAP NUM |

Fig 2-4 ハードウェアのセットアップ

⑤Auto Detect の開始

Programmer の[Auto Detect]をクリックして、デバイス検出を開始します。検出が完了すると以下のように検出された FPGA EP3C16 が表示されます。

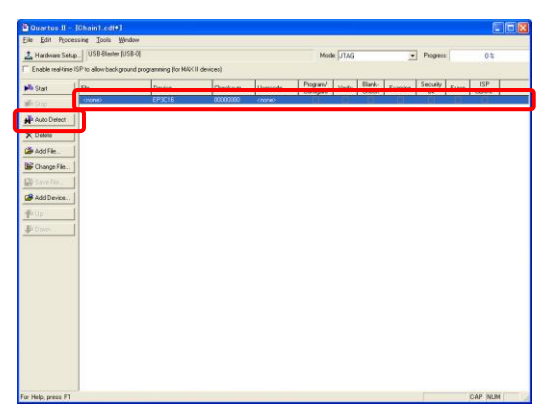

Fig 2-5 Auto Detect の開始

⑥ファイルの選択

検出された EP3C16 の File <none>をダブルクリックするか、または EP3C16 を選択し、[Change File]をクリックする とプログラムファイルの選択画面が表示されます。ここで FPGA にダウンロードするファイルを選択します。ファイル は Quartus II ワークフォルダ内の [fpga] - [ms104-fpga\_write]内にある「ms104-fpga\_write.sof」を選択してくださ い。

| Lon Processing                                                                                                    | ick Weden            |                            |                     |          |           |        |         |        |
|----------------------------------------------------------------------------------------------------|----------------------|----------------------------|---------------------|----------|-----------|--------|---------|--------|
| Hardware Setup. USB                                                                                                    | Elaster (USB-0)      |                            |                     | Mod      | e JTAG    | •      | logiess | 0.5    |
| Enable real-time ISP to allo                                                                                                    | e background program | ning (for NAX X dev        | ces)                |          |           |        |         |        |
| Start Lan                                                                                                    | In                   |                            | Denne lumut         | Program/ | ver Stark |        | touty   | ISP    |
| unores                                                                                                    | EP                   | 3016                       | 00000000 chana)     | 1 canyor |           | 11     |         | T MARK |
| Auto Detect                                                                                                    | Select Programs      | sing File                  |                     |          |           |        | 28      |        |
| Telete                                                                                                    | 2+13038890           | no104fpee                  | rite                | -        | ⇔ 🗈 🖒 🗊 ' |        |         |        |
| 4454                                                                                                    |                      | 100                        | _                   |          |           |        |         |        |
| hanna Ela I                                                                                                    | 最近使ったファイル            | antitites, e               | rite.sut            |          |           |        |         |        |
| in the second second se |                      |                            |                     |          |           |        |         |        |
| 100000                                                                                                    | \$201-97             |                            |                     |          |           |        |         |        |
| do Device.                                                                                                    | 1                    |                            |                     |          |           |        |         |        |
| <u> </u>                                                                                                    | TYLEFT IF            |                            |                     |          |           |        |         |        |
| 1997                                                                                                    | 9                    |                            |                     |          |           |        |         |        |
|                                                                                                    | 71 3021-9            |                            |                     |          |           |        |         |        |
|                                                                                                    | 74 2410-0            |                            |                     |          |           |        |         |        |
|                                                                                                    | *1 #313-5            |                            |                     |          |           |        |         |        |
|                                                                                                    |                      | 7718-500                   | ma104/pga_write.sof |          |           | E RK 0 | 2       |        |
|                                                                                                    |                      | and the state of the local |                     |          |           |        |         |        |

Fig 2-6 ファイルの選択

⑦PFL のダウンロードの開始

⑥で選択した SOF ファイルを FPGA にダウンロードします。Program/Configure ボックスをチェックし、[Start]をクリ ックします。

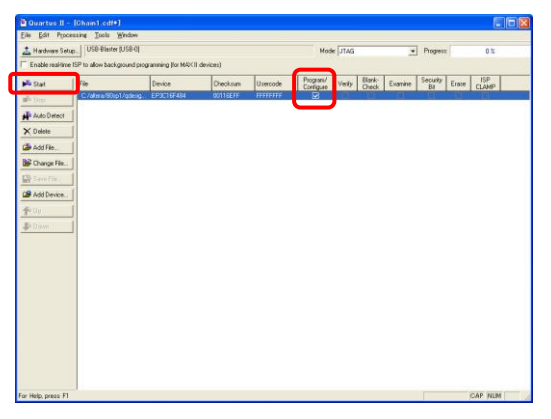

Fig 2-7 PFL のダウンロードの開始

⑧PFL のダウンロードの完了

ダウンロードを開始すると、Quartus II の Massages ウインドウにログが出力され、ダウンロードが完了すると「Ended Programmer opetation ・・・」と表示されます。以上で FPGA に PFL のダウンロードが完了しました。

| Info:   | Configuring device index i                             |
|---------|--------------------------------------------------------|
| Info    | Configuration succeeded 1 device(s) configured         |
| ) Info: | Successfully performed operation(s)                    |
| Info:   | Ended Programmer operation at Wed Dec 10 11:53:35 2008 |

Fig 2-8 PFL のダウンロードの完了

<STEP2> FLASHROM にコンフィギュレーションプログラムを書き込む

#### ①Auto Detect の開始

PFLの書き込みが完了したら、電源を落とさずに MS104-FPGA/3Ⅲのリセットスイッチ SW2 を押し\*2、[Auto Detect]をクリックします。今度は EP3C16 の下層に FLASHROM CFI\_64MB が検出されます。

| Duartes II                                                                                                    | - [Ohain1.cdf+]                                                       |                                             |         |          |          |        |       |          |          |       | E      | 68 |
|----------------------------------------------------------------------------------------------------|-----------------------------------------------------------------------|---------------------------------------------|---------|----------|----------|--------|-------|----------|----------|-------|--------|----|
| Eve Edit Pijo<br>Lite Edit Pijo<br>Enable reaktor                                                                                                    | essing _cos _ginds<br>nupUSB-Blaster(USB<br>selSP to allow background | er<br>i 0)<br>d programming (for MAXX II de | wices)  |          | Mode     | DATE   |       | •        | Progress |       | 100 %  |    |
| Start                                                                                                    | Re                                                                    | Davica                                      | Orectum | Useroode | Program/ | Vasilu | Blank | Exercise | Security | Frase | ISP    |    |
| alle Stor<br>→ Auto Densol<br>→ Auto Densol<br>→ Delsse<br>→ Add File<br>→ Add File | Crones                                                                | 07160                                       | 000000  | FEFFFFF  |          |        |       |          |          |       |        |    |
| For Help, press F                                                                                                    | 1                                                                     |                                             |         |          |          |        |       |          |          | 0     | AP NUM |    |

Fig 2-9 Auto Detect の開始

\*2 PFL 書き込み後のリセットについて

FLASHROM にコンフィギュレーションプログラムの書き込みを行う場合、PFL を書き込んだ後で必ずリセットスイッチ SW2 でリセットを行ってください。誤動作を招く場合があります。

②ファイルの選択

検出された CFI\_64MB の File <none>をダブルクリックするか、または CFI\_64MB を選択し、[Change File]をクリック するとプログラムファイルの選択画面が表示されます。ここで FLASHROM に書き込むファイルを選択します。ファイル は Quartus II ワークフォルダ内の [fpga] - [ms104-fpga\_sample]内にある「ms104-fpga\_sample.pof」を選択してくだ さい。

| Adventure Cate    | I HISP Rischer B     | SR.01       |                      |           |            |                       | LIKAR  |                 | -       |                 |       | 100.00 |
|-------------------|----------------------|-------------|----------------------|-----------|------------|-----------------------|--------|-----------------|---------|-----------------|-------|--------|
| Pranomane Sets    |                      |             |                      | 24        |            | Mode                  | 0.040  |                 | •       | Progress        | _     | 100.4  |
| Linable real-time | ISP to allow backgro | and program | ning (for MAX II dev | ces)      |            |                       |        |                 |         |                 |       |        |
| Start             | File                 |             | Device               | Checksum  | Usercode   | Program/<br>Configure | Verity | Blank-<br>Check | Examine | Security<br>Bit | Erase | CLAMP  |
|                   | Choneo               |             | P3C16                | 00000000  | FFFFFFFF   |                       |        |                 |         | 0               |       |        |
| de de Diatact     | Select               | New Proc    | ramming File         |           |            |                       |        |                 |         | X               | - LL  |        |
|                   | 771                  | 11.705800   | Constitutiona a      | anolo     |            |                       | e 🗈 r  | 1 170-          |         |                 | 1     |        |
| Uetete            |                      |             | ind.                 |           |            |                       |        |                 |         | -               |       |        |
| Add File          |                      | 0           | ma104/pea.sa         | inple pot |            |                       |        |                 |         |                 |       |        |
| Change File       | 1659                 | したファイル      |                      |           |            |                       |        |                 |         |                 |       |        |
| GayeTile          |                      |             |                      |           |            |                       |        |                 |         |                 |       |        |
| Add Davine        | 7                    | じトップ        |                      |           |            |                       |        |                 |         |                 |       |        |
| 105               |                      | 2           |                      |           |            |                       |        |                 |         |                 |       |        |
| Op                | 71                   | 4/3KL#9     |                      |           |            |                       |        |                 |         |                 |       |        |
| Duen              |                      |             |                      |           |            |                       |        |                 |         |                 |       |        |
|                   | एर्न                 | 1)11-3      |                      |           |            |                       |        |                 |         |                 |       |        |
|                   |                      |             |                      |           |            |                       |        |                 |         |                 |       |        |
|                   | R4 :                 | わりつう        |                      |           |            |                       |        |                 |         |                 |       |        |
|                   |                      |             | 77-13-800            | ma104fpga | sample.pof |                       |        | -               | B9x     | @               |       |        |
|                   |                      |             | ファイルの種類の             | POF Files | (*pof)     |                       | _      |                 | 千代      | セル              |       |        |
|                   |                      |             |                      |           |            |                       |        |                 | -       |                 |       |        |
|                   |                      |             |                      |           |            |                       |        |                 |         |                 |       |        |
|                   |                      |             |                      |           |            |                       |        |                 |         |                 |       |        |
|                   |                      |             |                      |           |            |                       |        |                 |         |                 |       |        |
|                   |                      |             |                      |           |            |                       |        |                 |         |                 |       |        |

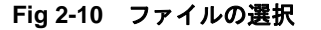

#### ③FLASHROM の書き込み開始

②で選択した POF ファイルを FLASHROM に書き込みます。書き込むファイルの Program/Configure ボックスをチェック し、Start をクリックします。

| Fundale and the | up                                          | in the MAY I do i                                                                                               |                      |         | Mode: J   | TAG  |       | 101 10  |          |   | 100,2 |   |
|-----------------|---------------------------------------------|----------------------------------------------------------------------------------------------------|----------------------|---------|-----------|------|-------|---------|----------|---|-------|---|
| Enable Isartin  | e ISP to allow background program           | In the second second second second second second second second second second second second second second second | ces)                 | Incode  | Program/  | 21.4 | Blank | -       | Security | T | ISP   | T |
| Pro             | chen chone)<br>L C:/allera/80sp1/gdesigns/. | EP3C16<br>CFL_64MB                                                                                              | 00000000<br>000E8FC3 | FFFFFFF | Coringure | Very | Check |         | Bit      |   | CLAMP |   |
| Auto Detect     | LPage_0                                     | And a second second second                                                                                      | 1000000000           |         |           |      |       | o tento | 235      | 8 | 12    |   |
| Delete          |                                             |                                                                                                    |                      |         |           |      |       |         |          |   |       |   |
| Add File        |                                             |                                                                                                    |                      |         |           |      |       |         |          |   |       |   |
| Thirty File     |                                             |                                                                                                    |                      |         |           |      |       |         |          |   |       |   |
| SaveFile        |                                             |                                                                                                    |                      |         |           |      |       |         |          |   |       |   |
| Add Device.     |                                             |                                                                                                    |                      |         |           |      |       |         |          |   |       |   |
|                 |                                             |                                                                                                    |                      |         |           |      |       |         |          |   |       |   |
| 96              |                                             |                                                                                                    |                      |         |           |      |       |         |          |   |       |   |
| le<br>Doim      |                                             |                                                                                                    |                      |         |           |      |       |         |          |   |       |   |
| lp<br>Doim      |                                             |                                                                                                    |                      |         |           |      |       |         |          |   |       |   |
| le<br>Doim      |                                             |                                                                                                    |                      |         |           |      |       |         |          |   |       |   |
| Jp<br>Dolem     |                                             |                                                                                                    |                      |         |           |      |       |         |          |   |       |   |
| HP<br>Dolem     |                                             |                                                                                                    |                      |         |           |      |       |         |          |   |       |   |
| lir<br>Lown     |                                             |                                                                                                    |                      |         |           |      |       |         |          |   |       |   |
| lit<br>Lisen    |                                             |                                                                                                    |                      |         |           |      |       |         |          |   |       |   |
| HE<br>Dibeen    |                                             |                                                                                                    |                      |         |           |      |       |         |          |   |       |   |
| Up<br>Döm       |                                             |                                                                                                    |                      |         |           |      |       |         |          |   |       |   |

Fig 2-11 FLASHROM の書き込み開始

#### ④FLASHROM の書き込み完了

\_

書き込みを開始すると、Quartus II の Massages ウインドウにログが出力され、書き込みが完了すると「Ended Programmer opetation ・・・」と表示されます。以上で FLASHROM にコンフィギュレーションプログラムが書き込まれました。

| i) | Info: | Programming  | status:  | erasing fla:  | sh mem | ory at h | byte | add:  | ress OxO | 00008000   |
|----|-------|--------------|----------|---------------|--------|----------|------|-------|----------|------------|
| i) | Info: | Programming  | status:  | programming   | flash  | memory   | at   | byte  | address  | 0x00020000 |
| i) | Info: | Programming  | status:  | programming   | flash  | memory   | at   | byte  | address  | 0x00040000 |
| i) | Info: | Programming  | status:  | programming   | flash  | memory   | at   | byte  | address  | 0x00060000 |
| i) | Info: | Programming  | status:  | programming   | flash  | memory   | at   | byte  | address  | 0x00080000 |
| i) | Info: | Successfully | perform  | med operation | n(s)   |          |      |       |          |            |
| i) | Info: | Ended Progra | ammer op | eration at We | ed Dec | 10 11:5  | 55:1 | 26 20 | 80       |            |

System (19) / Processing / Extra Info / Info / Warning / Critical Warning / Error / Suppressed / Flag /

Fig 2-12 FLASHROM の書き込み完了

〈STEP3〉 FLASHROM から FPGA のコンフィギュレーションをする

①リコンフィギュレーション

FLASHROM にコンフィギュレーションプログラムが書き込まれた状態でリコンフィギュレーションスイッチ SW1 を押すか、または電源を再投入すると FPGA に書き込まれている PFL が消去され、FPGA は FLASHROM からのコンフィギュレーションを開始します。

サンプル HDL プログラムの動作につきましては、アプリケーションノート「AN1202 サンプル HDL プログラム解説」を 参照してください。

# 3. POF ファイルの出力方法

Quartus II でソースをコンパイルすると、コンフィギュレーション用の SOF ファイル<sup>\*1</sup>が出力されます。FLASHROM に SOF ファイ ルを書き込むことはできませんので、FLASHROM にプログラムを書き込むためには、SOF ファイルを POF ファイル<sup>\*1</sup>に変換する必要があります。以下に SOF ファイルを POF ファイルに変換する方法を示します。

#### \*1 SOF ファイル、POF ファイルについて

SOF ファイル(SRAM Object File)は、FPGA に対して JTAG 経由でコンフィギュレーションするためのファイルです。 POF ファイル(Programmer Object File)は、FLASHROM などの外部のコンフィギュレーション用のデバイスに対して FPGA の JTAG を経由してプログラムを書き込むためのファイルです。

()コンパイル

Quartus II で編集したソースをコンパイルします。コンパイルが正常に完了すると、自動的にワークフォルダに SOF ファイルが出力されます。

#### ②Convert Programming Files

QuartusⅡの[File]メニューから[Convert Programming Files]を選択します。

| Fine States and the second and the second and th                                                                                                    | Files                                                                                                    | D. Connect Descention Film                                                             |                                                                                                    |                                                  |                  |  |
|----------------------------------------------------------------------------------------------------|----------------------------------------------------------------------------------------------------|----------------------------------------------------------------------------------------|----------------------------------------------------------------------------------------------------|--------------------------------------------------|------------------|--|
| The frequency of the frequency of the first set of the first set of the fi                                                                                                    | -t <sup>en</sup> kutlbifpa,zanpiev)<br>B B nenik (tötop<br>Lytt nenik (tötv                                                                                                    | Key, Lanvert Programming Falss<br>Specify the reput lites to<br>You can also report to | connect and the type of programming like<br>at the information from other files and serve                                                                                                    | to penerate.<br>The conversion satup information | created here for |  |
| tyre (organis fing (das<br>tyre (organis fing (das<br>Constraints) fing (formula fing (das<br>Constraints) fing (formula fing (das<br>Constraints) fing (formula fing (das<br>Fingers) Fingers<br>Fingers<br>Fingers |                                                                                                    | - Conversion set in Nat                                                                |                                                                                                    |                                                  |                  |  |
| Company menng ber     Programme Tigen Tigen Tige                                                                                                    |                                                                                                    | OpenCo                                                                                 | rgetion Setup Data.                                                                                                    | Save Conversion Setu                             | 0. [             |  |
|                                                                                                    |                                                                                                    |                                                                                        |                                                                                                    |                                                  |                  |  |
| anoverte film d'Energiane                                                                                                    |                                                                                                    | - Output programming A                                                                 | lo In and a state of the state of the state |                                                  | 3                |  |
|                                                                                                    |                                                                                                    | Dates.                                                                                 | Certification device: [19736                                                                                                    | W Made 1200 Passion                              | Cedal w          |  |
| Arter Marcel and Andrews Andrews                                                                                                    |                                                                                                    | Filepare                                                                               | output_Repol                                                                                                    | -1 mm   Turrand                                  |                  |  |
| P Menoufur fa<br>The first states                                                                                                    |                                                                                                    | Advanced.                                                                              | Renote/Local update difference-lijer                                                                                                    | NUME:                                            | -                |  |
| ter de la contra la contra de la contra de                                                                                                    |                                                                                                    |                                                                                        | 🗭 Mgeony Map File                                                                                                    |                                                  |                  |  |
|                                                                                                    |                                                                                                    | Input files to convert                                                                 |                                                                                                    |                                                  |                  |  |
| generate (b fine / fine / fin                                                                                                    |                                                                                                    | File/Data area                                                                         | Properties                                                                                                    | Start Address                                    | Add Hex Data     |  |
| promet) B for ∯ forgeton)<br>2.240 [B for ∯ forgeton]<br>2.240 [B for # for the instance constant secury wave information for file test-get<br>4. If the instance constant secury wave information for file test-get                                                                                                    |                                                                                                    | SOF Data                                                                               | Peer_0                                                                                                    | (auto)                                           | Add Sol Data     |  |
| provent) [f fm d beginten]                                                                                                    |                                                                                                    |                                                                                        |                                                                                                    |                                                  | AMER.            |  |
| generativ Brite (Financian)<br>2010 Brite (Financian)<br>2010 Brite Brite Station Concerner seems information for file test-get<br>4 Life Briter Brite Station Concerner seems information for file test-get                                                                                                    |                                                                                                    |                                                                                        |                                                                                                    |                                                  | Employ           |  |
| present) Bite (Frequence)<br>Des Texts more than the file text and constant meany were information for file text pet<br>↓ Size more the file text and constant meany were information for file text pet                                                                                                    |                                                                                                    |                                                                                        |                                                                                                    |                                                  | a a p            |  |
| jewere Brie (d'organise)<br>Sign Jarme → Tile instance senary users information for file test-pet                                                                                                    |                                                                                                    |                                                                                        |                                                                                                    |                                                  | Low              |  |
| Steen () (free (foreguine)<br>Stee (foreguine)<br>↓ There many use file meriode consists manery uses information for file test pot                                                                                                    |                                                                                                    |                                                                                        |                                                                                                    |                                                  | (Darriss)        |  |
| jenente ] Brien (de begruten)<br>Spen (many metric) Brien (de begruten)<br>Den (many metric) Brien series monstant sementy unsue information for file test-pet                                                                                                    |                                                                                                    |                                                                                        |                                                                                                    |                                                  | 1                |  |
| Second B for [d frageton]<br>Expe [manage]<br>↓ Taffe Menory Non File cort.ong contains entry unique information for file test-pol                                                                                                    |                                                                                                    |                                                                                        |                                                                                                    | Denarati                                         | Close            |  |
| innerv[][fre [€region]<br>]pg [Basy2<br>↓ Mire Boury Bug Film Fort ang concease menory seep information for film test pet                                                                                                    |                                                                                                    |                                                                                        |                                                                                                    |                                                  |                  |  |
| Date lennage<br>U for Benory We file test-any constant memory wage infometion for file test-pet                                                                                                    | and the second second sec |                                                                                        |                                                                                                    |                                                  |                  |  |
| ↓ Taffo Benory Nos File nert.nap consists energy unique information for file nert.pot                                                                                                    | Hierarche B Files & Design Linits                                                                                                    |                                                                                        |                                                                                                    |                                                  |                  |  |
| A CALL TRANSFORMED TAXABLE TAXABLE TAXAB                                                                                                    | Tierarche B Flex @ Design Linits                                                                                                    | opteins memory usage information for file ter                                          | t.pof                                                                                                    |                                                  |                  |  |
| (a) And the second of the second of the second of the second second seco                                                                                                    | onienethy 18 fan ∲Dengeline<br>Type<br>↓ Thfo: Nemory Nep File test.mag                                                                                                    |                                                                                        |                                                                                                    |                                                  |                  |  |

Fig 3-1 Convert Programming Files

## ③出力ファイルの設定

Output programming file の項目を以下のように設定してください。

| 項目                    | 設定値                          | 説明                       |
|-----------------------|------------------------------|--------------------------|
| Programming file type | Programmer Object File(.pof) | POF ファイルに変換              |
| Configuration device  | CFI_64MB                     | FLASHROM 64Mbit(8MByte)  |
| Mode                  | Active Parallel              | コンフィギュレーションモード:アクティブパラレル |
| File name             | 任意のファイル名.pof                 | 出力ファイル名の設定               |

| nect Navigator                                                                            | X B Count Researcher Files           |                                                                |                                                   |                                                      |                                           |                  |   |
|-------------------------------------------------------------------------------------------|--------------------------------------|----------------------------------------------------------------|---------------------------------------------------|------------------------------------------------------|-------------------------------------------|------------------|---|
| g Files<br><sup>245</sup> im/D04pga_samples/<br>1j01 mem4k_108/kipp<br>1j01 mem4k_108/kip |                                      | Specify the input like to o<br>You can also input like to full | convert and the type o<br>file information from o | if programming Ne to get<br>then Ness and save the o | setale.<br>conversion telup information : | canaled have for |   |
|                                                                                           |                                      | Conversion setup Bes<br>Open Cory                              | yenion Setup Data.                                |                                                      | Seve Conversion Setup                     | . j              |   |
|                                                                                           |                                      | - Output programming file                                      | -                                                 |                                                      |                                           |                  |   |
|                                                                                           |                                      | Determine the gase                                             | Conliguation devi                                 | or CPL_64MB                                          | Mode Active Parallel                      | •                |   |
|                                                                                           |                                      | Elle game<br>                                                  | Remote/Local upo                                  | late difference fije: 🔤                              | NE.                                       | 1                |   |
|                                                                                           |                                      | Input files to convert<br>[File/Data area                      |                                                   | Properties                                           | Start Address                             | Add Hev Data     |   |
|                                                                                           |                                      | - Gordeuration<br>- High Byte (0)                              | Master<br>15.8D<br>1.0D                           | Page_0                                               | (auto)                                    | Add Sof Data     |   |
|                                                                                           |                                      |                                                                |                                                   |                                                      |                                           | Benner           |   |
|                                                                                           |                                      |                                                                |                                                   |                                                      |                                           | <u>Dopotini</u>  |   |
|                                                                                           |                                      |                                                                |                                                   |                                                      | Generate                                  | Close            |   |
|                                                                                           |                                      |                                                                |                                                   |                                                      |                                           |                  |   |
| necarchy 🛄 Files 🔐 Decign Units                                                           | -                                    |                                                                |                                                   |                                                      |                                           |                  | _ |
| aller Luciandle                                                                           |                                      |                                                                |                                                   |                                                      |                                           |                  |   |
|                                                                                           |                                      |                                                                |                                                   |                                                      |                                           |                  |   |
| iystem & Processing & Extra Into & Into &                                                 | Warning & Critical Warning & Error & | Suppressed & Plag /                                            | _                                                 |                                                      |                                           |                  |   |
|                                                                                           |                                      |                                                                |                                                   |                                                      |                                           |                  |   |

Fig 3-2 出力ファイルの設定

④変換ファイルの設定1

[Configuration Master]を選択し、[Add File...]をクリックします。

| 3 😅 tel 😅   co   3. HD 85   47 74 [ms104/p                                                                       | 09 <sup>2</sup> eambre T X & A A A            | P 10 10 10 10 10 10 10 10 10 10 10 10 10 |                           |                                                                                                    |  |
|----------------------------------------------------------------------------------------------------|-----------------------------------------------|------------------------------------------|---------------------------|----------------------------------------------------------------------------------------------------|--|
| ect Nevigetar                                                                                                    | Convert Programming Files                     |                                          |                           |                                                                                                    |  |
| J Files                                                                                                    |                                               |                                          |                           |                                                                                                    |  |
| aptidit. 16ktap                                                                                                  |                                               |                                          |                           |                                                                                                    |  |
| L_iii mem4k_16bity                                                                                               |                                               |                                          |                           |                                                                                                    |  |
|                                                                                                    | Specify the input files to                    | convert and the type of programming h    | le to generate            | constant home for                                                                                                    |  |
|                                                                                                    | Aure use.                                     | A the montplot into the new and to       |                           | and the first for                                                                                                    |  |
|                                                                                                    | Conversion setup lifes                        |                                          |                           |                                                                                                    |  |
|                                                                                                    | Dpen Co                                       | rgenian Setup D at a                     | Save Conversion Setup     | And the second second se |  |
|                                                                                                    |                                               |                                          |                           |                                                                                                    |  |
|                                                                                                    | Output programming for                        |                                          |                           |                                                                                                    |  |
|                                                                                                    | Programming file type:                        | Programmer Object File   pol)            |                           | <u> </u>                                                                                                    |  |
|                                                                                                    | Quitonr                                       | Configuration device: CPL_64M            | B * Mode: Active Parallel | <u></u>                                                                                                    |  |
|                                                                                                    | File game:                                    | test pol                                 |                           |                                                                                                    |  |
|                                                                                                    | Advanced.                                     | Renote/Local update difference ()        | NOIE:                     | 7                                                                                                    |  |
|                                                                                                    |                                               | P Menoy Nap File                         |                           |                                                                                                    |  |
|                                                                                                    | - Insul files to convert                      |                                          |                           |                                                                                                    |  |
|                                                                                                    | File/Data area                                | Properties                               | Start Address             | AddHexData                                                                                                    |  |
|                                                                                                    | E Contraction                                 | Mate                                     |                           | AMENDAN                                                                                                    |  |
|                                                                                                    | Loss Dates (D                                 | 2.68                                     |                           | 102 20 000                                                                                                    |  |
|                                                                                                    | CON BY IN                                     | 1.49                                     |                           | Add Eie                                                                                                    |  |
|                                                                                                    |                                               |                                          |                           | - Eastern                                                                                                    |  |
|                                                                                                    |                                               |                                          |                           | 100                                                                                                    |  |
|                                                                                                    |                                               |                                          |                           | Down                                                                                                    |  |
|                                                                                                    |                                               |                                          |                           | Cancercount                                                                                                    |  |
|                                                                                                    |                                               |                                          |                           | Tomata                                                                                                    |  |
|                                                                                                    |                                               |                                          | Derecate                  | I me I                                                                                                    |  |
|                                                                                                    |                                               |                                          |                           |                                                                                                    |  |
|                                                                                                    |                                               |                                          |                           |                                                                                                    |  |
| In a later and a later and a later and a later and a later and a later and a later and a later and a later and a |                                               |                                          |                           |                                                                                                    |  |
| Presacily ( a vier) a bengrid ins)                                                                               |                                               |                                          |                           |                                                                                                    |  |
| Type Nessage                                                                                                    |                                               |                                          |                           |                                                                                                    |  |
|                                                                                                    |                                               |                                          |                           |                                                                                                    |  |
|                                                                                                    |                                               |                                          |                           |                                                                                                    |  |
|                                                                                                    |                                               |                                          |                           |                                                                                                    |  |
|                                                                                                    |                                               |                                          |                           |                                                                                                    |  |
|                                                                                                    |                                               |                                          |                           |                                                                                                    |  |
|                                                                                                    |                                               |                                          |                           |                                                                                                    |  |
| System ( Processing ) Extra Into ), Into ), Warring )                                                            | { Difical Warring } Encr } Suppressed } Reg / |                                          |                           |                                                                                                    |  |

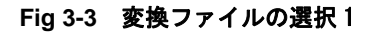

## ⑤変換ファイルの設定2

[Select Input File] ウィンドウが表示されますので、変換する SOF ファイルを選択します。

| Select Input File     |                          |                          |   |         |              |
|-----------------------|--------------------------|--------------------------|---|---------|--------------|
| ファイルの場所型:             | 🗀 ms104fpga_san          | nple                     | • | + 🖻 💣 📰 |              |
| した<br>最近使ったファイル       | 🛅 db<br>💼 ms104fpga_samp | ole.sof                  |   |         |              |
| ごろうしょう デスクトップ         |                          |                          |   |         |              |
| اللاتية<br>اللاتية ال |                          |                          |   |         |              |
| 71 2)L2-9             |                          |                          |   |         |              |
| र्ग २१ मेग्र-७        |                          |                          |   |         |              |
|                       | ファイル名(N):                | ms104fpga_sample.sof     |   | •       | <b>開</b> (@) |
|                       | ファイルの種類(工):              | SRAM Object File (*.sof) |   | •       |              |

Fig 3-4 変換ファイルの選択 2

⑥スタートアドレスの設定1

[SOF Data]を選択し、[Properties]をクリックします。

| Nevigetor ×. Lu Convert                                                                                                    | Programming Files                                                                                                    |
|----------------------------------------------------------------------------------------------------|----------------------------------------------------------------------------------------------------|
| tope Unique → Concent + Concent + C | Vocaming Tiel  Status for the first lists is some and re-lipt of all againment, lists ignored as  Status calculation of the list of the first of the list of the list of the l |
| eranty (B) Files (# Design Units                                                                                                    | generativ Otre                                                                                                    |
| Type Nessage                                                                                                    |                                                                                                    |
|                                                                                                    |                                                                                                    |

Fig 3-5 スタートアドレスの設定1

⑦スタートアドレスの設定2

[SOF Data Properties]ウィンドウが表示されますので、SOF ファイルのページを選択し、アドレスモードを以下の値 に設定してください。

| 項目                                 | 設定値     |
|------------------------------------|---------|
| Address mode for selected pages    | Start   |
| Start address [32-bit hexadecimal] | 0x20000 |

| Pages                                                           |                                                                                                    |
|-----------------------------------------------------------------|----------------------------------------------------------------------------------------------------|
| 1                                                               |                                                                                                    |
|                                                                 |                                                                                                    |
|                                                                 |                                                                                                    |
| 1                                                               |                                                                                                    |
| Selected pages                                                  | comment: Page 0                                                                                       |
| Selected pages                                                  | comment: Page_0                                                                                       |
| Selected pages                                                  | comment: Page_0<br>for selected pages                                                                 |
| Selected pages Address mode Start Start Start addres            | comment: Page_0<br>for selected pages<br>s (32-bit hexadecimal): 0x20000                              |
| Selected pages Address mode Start Start Start addres End addres | comment: Page_0 for selected pages  s (32-bit hexadecimal): 0x20000 s (32-bit hexadecimal): 0xFFFFFFF |

Fig 3-6 スタートアドレスの設定 2

⑤POF ファイルの出力

設定が全て完了したら[Generate]をクリックし、変換を開始します。変換が成功すると「Generated xxx.pof successfully」ダイアログが表示され、ワークフォルダに POF ファイルが出力されます。

| avigator · · · ·                                | - Convert Programming Files                                                                                                    |   |
|-------------------------------------------------|----------------------------------------------------------------------------------------------------|---|
| орс/Марие — • • • • • • • • • • • • • • • • • • | an Cancel Poppenning File<br>Specify the specify the spe |   |
|                                                 | Correlation Correlation Correl   |   |
| archy B File: # Design Units                    |                                                                                                    |   |
| Nasaana                                         |                                                                                                    | _ |
| Info: Nemory Nep File test.map                  | their emery unge infrmation for file two.pof                                                                                                    |   |

Fig 3-7 POF ファイルの出力

# ご注意

- ・本文書の著作権は株式会社アルファプロジェクトが保有します。
- ・本文書の内容を無断で転載することは一切禁止します。
- ・本文書の内容は、将来予告なしに変更されることがあります。
- 本文書に記載されている内容についての質問等のサポートは一切受け付けておりませんのでご了承ください。
- ・本文書の内容については、万全を期して作成いたしましたが、万一ご不審な点、誤りなどお気付きの点がありましたら弊社までご連絡 下さい。
- ・本文書の内容に基づき、アプリケーションを運用した結果、万一損害が発生しても、弊社では一切責任を負いませんのでご了承下さい。

# 商標について

- ・CycloneⅢは Intel Corporation の登録商標、商標または商品名称です。
- ・Windows®の正式名称は Microsoft®Windows®Operating System です。
- ・Microsoft、Windows は、米国 Microsoft Corporation.の米国およびその他の国における商標または登録商標です。
- ・Windows®10、Windows®8、Windows®7、Windows®XPは、米国 Microsoft Corporation.の商品名称です。

・本文書では下記のように省略して記載している場合がございます。ご了承ください。
 Windows®10 は Windows 10 もしくは Win10
 Windows®8 は Windows 8 もしくは Win8
 Windows®7 は Windows 7 もしくは Win7
 Windows®XP は Windows XP もしくは WinXP

・その他の会社名、製品名は、各社の登録商標または商標です。

# (P) ALPHAPROJECT

株式会社アルファプロジェクト

〒431-3114 静岡県浜松市中央区積志町 834 https://www.apnet.co.jp E-Mail: query@apnet.co.jp